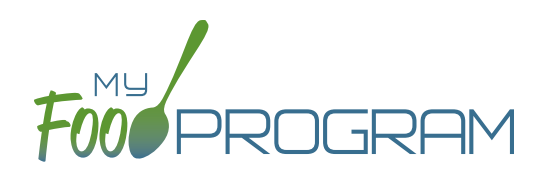

You must create a food production record prior to recording substitutions for special dietary needs.

## To record substitutions for special dietary needs:

- Click on "Menu" on the main dashboard.
- Click on the date and meal for which you would like to record the substitutions.
- Click on the blue "Edit Food Production" button in the lower right corner.
- At the bottom of the screen, click the blue "Record Substitution for Special Dietary Needs" button.
- Select the participant you would like to record the substitution for.
- Enter information in the following fields:
  - Food Omitted
  - Food Substituted
- Select whether the substitution was provided by the parent.
- Click on the green "Save" button.

| Participant     | Disbility | Reason             | Food Omitted | Food Substituted | Parent Provide |
|-----------------|-----------|--------------------|--------------|------------------|----------------|
| Elli'onna Brown | Y         |                    |              |                  | ⊖ Yes ⊖ No     |
| Jane Doe        | Ν         | Strawberry Allergy |              |                  | ⊖ Yes ⊖ No     |
|                 |           |                    |              |                  |                |
|                 |           |                    |              |                  |                |

## Notes:

- Children listed on this screen already have a Special Dietary Need noted under their participant information.
- If there are no children listed, you will need to enter a special dietary need into their participant information:
  - <sup>o</sup> From the main dashboard, click on "Participants & Rosters".
  - ° Select the name of the participant you would like to modify.
  - <sup>o</sup> Scroll to the bottom, and under "Special Diet", on the right-hand side, click the blue "+Add" button.
  - ° Complete the fields in the Special Diet Form and click "Save".

| s       | Start Date |        |                   |     |
|---------|------------|--------|-------------------|-----|
|         | End Date   |        |                   |     |
| 1       | Disability | D      |                   |     |
|         | Reason     |        |                   |     |
| Food    | d Omitted  |        |                   |     |
|         |            |        |                   | 11. |
| Food Su | ubstituted |        |                   | //  |
| Uplo    | oad Form   | Browse | No file selected. | m   |